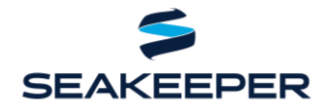

#### PRODUCT: ALL PRODUCTS

### DESCRIPTION

Seakeeper and NAVICO have teamed up to make your boating experience an even better one. We are now able to control and monitor Seakeepers using NAVICO, LOWRANCE, SIMRAD, and B&G systems. Software and hardware requirements for enabling this feature can be found below.

### **COMPATIBLE NAVICO AND SEAKEEPER HARDWARE**

- 1. NAVICO Hardware:
  - 1.1. SIMRAD: NSO Evo2, NSO Evo3, NSO Evo3S MFD, NSO Evo3S MPU, NSS Evo3, NSS Evo3S, GO7 XSR, GO9 XSE, and the GO12 XSE series units.
  - 1.2. Lowrance: Elite FS, HDS Carbon, and HDS Live series units.
  - 1.3. B&G: Vulcan 7, Vulcan 9, Vulcan 12, Zues3. Zues3S, Zues3 Glass Helm, Zues3 Glass Helm MFD, and the Zues3 Glass Helm MPU series units.
- Seakeeper Hardware: any Seakeeper model with a 5" Touch Display (P/N 30298) or Seakeeper ConnectBox (P/N 20415).

NOTE: A display upgrade kit is available for some Seakeepers currently utilizing older displays.

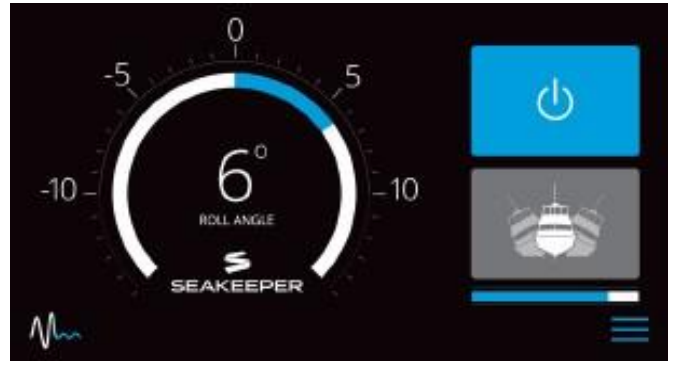

Figure 1: Seakeeper App Home Screen

## SOFTWARE REQUIREMENTS

- 1. NAVICO MFD software:
  - 1.1. SIMRAD software can be downloaded at: <u>http://downloads.simrad-yachting.com/</u>
    - 1.1.1. NSO models: 20.1
    - 1.1.2. NSS Evo3: 20.1
    - 1.1.3. NSS Evo3S: 20.0.2
    - 1.1.4. GO models: 20.0.1
  - 1.2. LOWRANCE software can be downloaded at: <u>https://downloads.lowrance.com/</u>
    - 1.2.1. Elite FS, HDS Carbon, and HDS Live series units: 20.1
  - 1.3. B&G software can be downloaded at: <u>https://downloads.bandg.com/</u>
    - 1.3.1. Vulcan and Zues series units: 20.0.1

### NOTE: Seakeeper is not responsible for updating MFD software.

- 2. Seakeeper 5" Touch Display software 7.40.0.1951 or later.
- 3. Seakeeper ConnectBox software 1.2 or later.

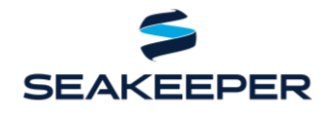

#### PRODUCT: ALL PRODUCTS

The most recent software release for the Seakeeper 5" Touch Display and ConnectBox is always recommended. Contact <u>Contact@seakeeper.com</u> or your local Seakeeper dealer for software update information. Visit <u>https://seakeeper.com/find-us/</u> for a complete listing of Seakeeper dealers.

### **TYPE OF CONNECTION**

- 1. NAVICO MFD Port: Ethernet (RJ45)
- 2. Seakeeper 5" Touch Display Port: M12, male, straight, D, circular connection
- 3. Seakeeper ConnectBox Port: M12, male, straight, D, circular connection

## **CONNECTION FROM SEAKEEPER 5" TOUCH DISPLAY**

- Connect the Seakeeper 5" Touch Display to the NAVICO MFD Ethernet port using a custom Seakeeper cable. Seakeeper cables (Seakeeper P/N 20346 "NAVICO Ethernet Wire Harness Cable Assembly") are available for purchase from Seakeeper and are 2 m (6.5 ft) long.
  - 1.1. If a longer cable is needed to connect the NAVICO MFD to the Seakeeper 5" Touch Display, Seakeeper offers a 10 m cable extension (Seakeeper P/N 30330) that should be plugged into the back of the Seakeeper 5" Touch Display and the NAVICO Ethernet Wire Harness Cable.
- 2. The NAVICO cable connects to the back of the Seakeeper 5" Touch Display in the port highlighted in Figure 2 and the back of the NAVICO MFD at the port highlighted in Figure 3.

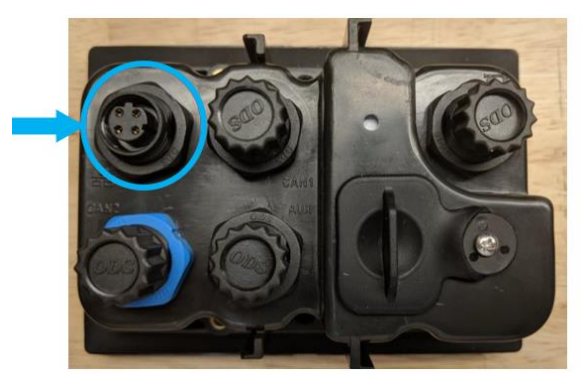

Figure 2: Port for Seakeeper 5" Touch Display to MFD Connection

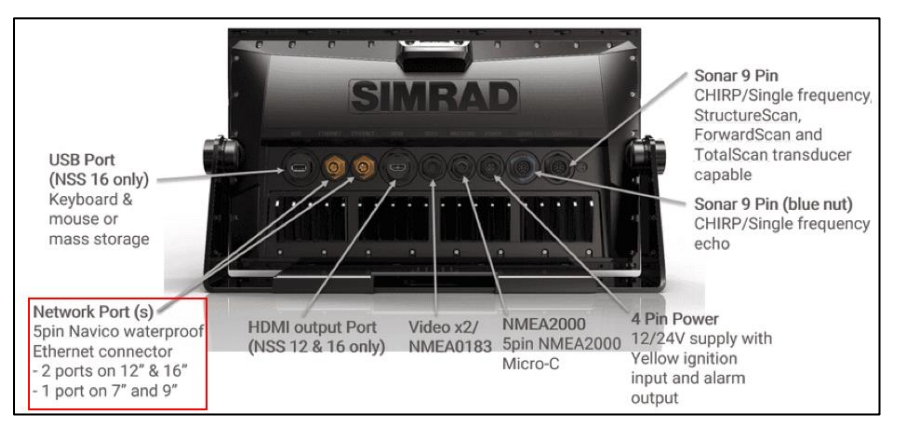

Figure 3: Connect Cable 20373 to a "Network" Port on the Back of the MFD

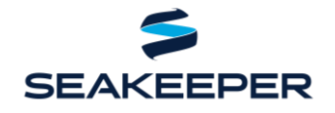

#### PRODUCT: ALL PRODUCTS

Once hardware is connected, cycle power to the Seakeeper display and MFD off and then back on. Press the SETTINGS button on the Seakeeper 5" Touch Display and choose "SIMRAD" from the MFD dropdown list, as seen in Figure 4 below.

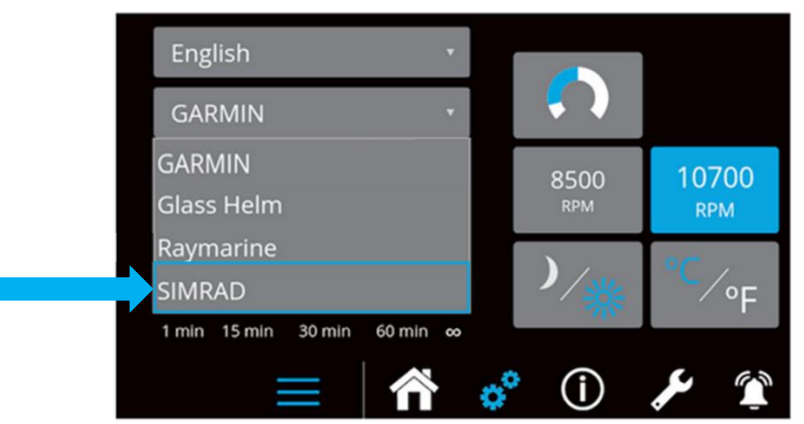

Figure 4: Seakeeper Display's Settings Screen Showing the MFD Model in the MFD Dropdown Menu

4. The Seakeeper App will now be populated in the home page screen, as seen below in Figure 5.

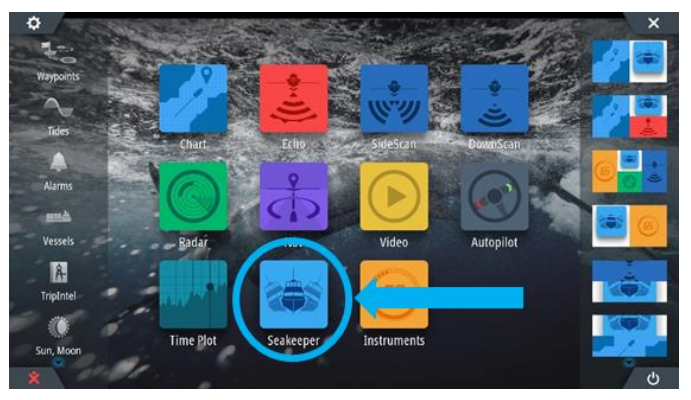

Figure 5: NAVICO MFD Home Page – With Seakeeper Application Icon

### **CONNECTION FROM SEAKEEPER CONNECTBOX**

- Connect the Seakeeper ConnectBox to the NAVICO MFD Ethernet port using two Seakeeper cables. Seakeeper cable "NAVICO Ethernet Wire Harness Cable Assembly" (Seakeeper P/N 20346) is available for purchase from Seakeeper. "Seakeeper Adapter Cable" (Seakeeper P/N 30330) comes standard with the Seakeeper 1, CABLE 10 on the Seakeeper 1 Cable Block Diagram (Dwg 90511).
  - 1.1. The NAVICO Ethernet Wire Harness Cable is 2 m (6.5 ft) long and the Seakeeper Adapter Cable is 10 m long. If a total cable length of 12 m is not sufficient, a second Seakeeper Adapter Cable can be purchased and added to the assembly to provide an additional 10 m of length.
  - 1.2. The Seakeeper Adapter Cable is required to be plugged into the ConnectBox. The 4-pin D Code connection on the NAVICO Ethernet Wire Harness Cable terminal does not fit on the back of the ConnectBox when installed in the Seakeeper 1 enclosure.
- 2. The NAVICO cable connects to the back of the Seakeeper ConnectBox in the port highlighted in Figure 6 and the back of the NAVICO MFD at the port highlighted in Figure 7.

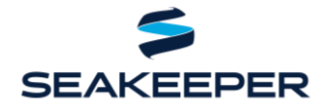

PRODUCT: ALL PRODUCTS

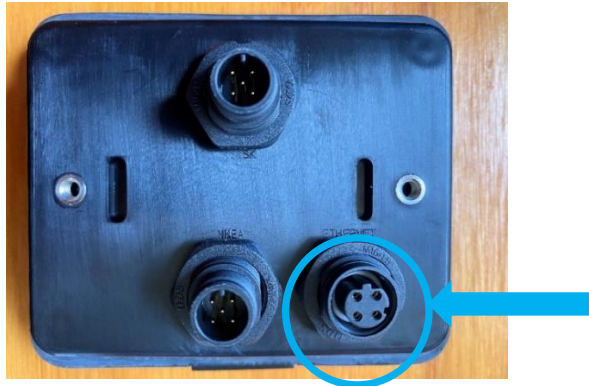

Figure 6: Port for Seakeeper ConnectBox to MFD Connection

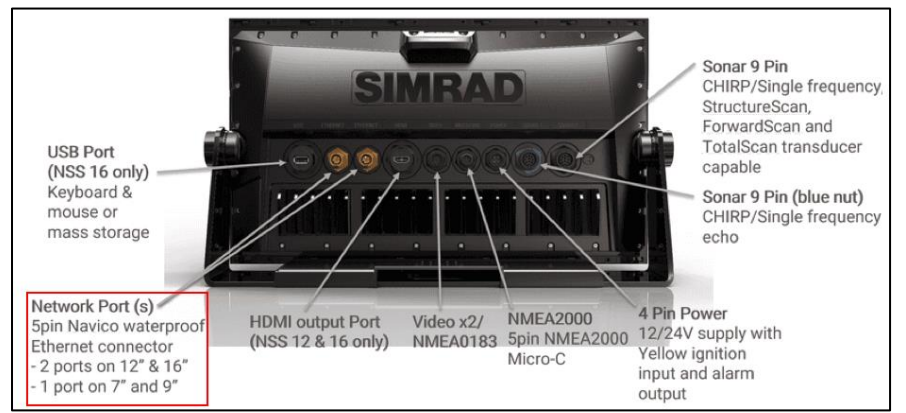

Figure 7: Connect Cable 20346 to the Yellow Network Port Marked "Ethernet" on the Back of the MFD

- 3. Once hardware is connected, with power turned on to the Seakeeper, hold the WIRELESS button on the ConnectBox down for 10 seconds to program the ConnectBox for connecting to a NAVICO MFD.
- 4. Next, cycle power to the MFD.
- 5. The Seakeeper App will now be populated in the Home Page screen, as seen below in Figure 8.

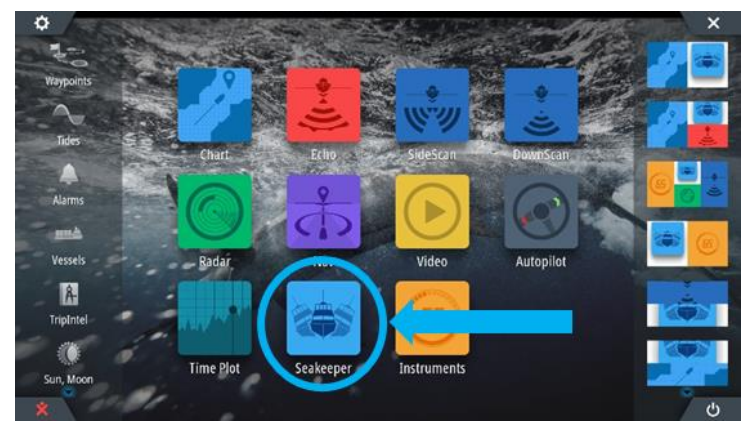

Figure 8: NAVICO MFD Home Page – with Seakeeper Application Icon

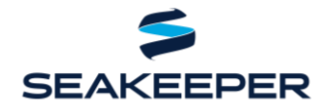

PRODUCT: ALL PRODUCTS

## **MULTI-SEAKEEPER SUPPORT**

- 1. Start by checking that each Seakeeper 5" Touch Display onboard has a unique Seakeeper ID.
  - 1.1. The Seakeeper ID can be checked or changed by holding the SETTINGS button on the Seakeeper 5" Touch Display for five (5) seconds, then selecting the Seakeeper ID drop-down menu.

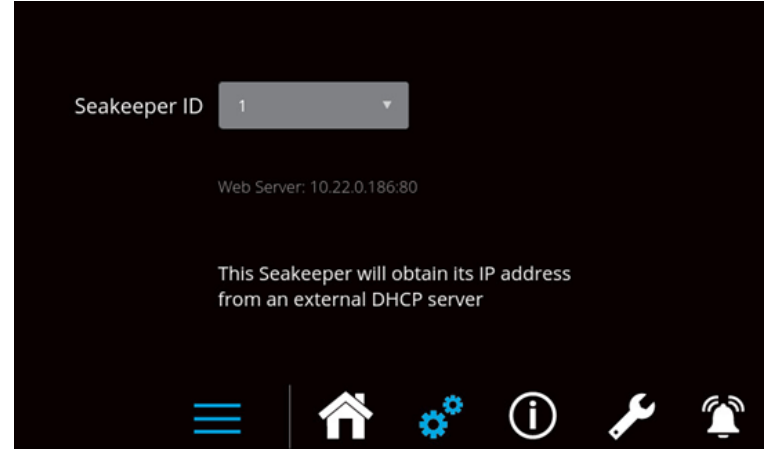

Figure 9: NAVICO Multi-Seakeeper Server Settings Screen for Seakeeper ID 1

| Seakeeper ID                                                              | 2               | •     |                |              |   |  |  |
|---------------------------------------------------------------------------|-----------------|-------|----------------|--------------|---|--|--|
| IP Settings                                                               | Dynamic Address | Veb : | Server: 192.16 | 58.80.100:80 |   |  |  |
| This Seakeeper will obtain its IP address<br>from an external DHCP server |                 |       |                |              |   |  |  |
| ≡                                                                         |                 | o°    | ( <b>i</b> )   | ر کلو        | Î |  |  |

Figure 10: NAVICO Multi-Seakeeper Server Settings Screen for Seakeeper ID 2 through 10

- 2. Connect 2 MFDs using the NAVICO NEP-2 Network Expansion Port: SKU 000-10029-001
- 3. Multi-Seakeeper display screens can be seen in Figure 11. The Seakeepers can all be locked and unlocked in the home screen. Toggle arrows at the top of the screen can be used to navigate to each Seakeeper's respective home screen, where specific details to a particular Seakeeper can be found.

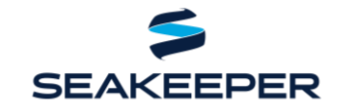

PRODUCT: ALL PRODUCTS

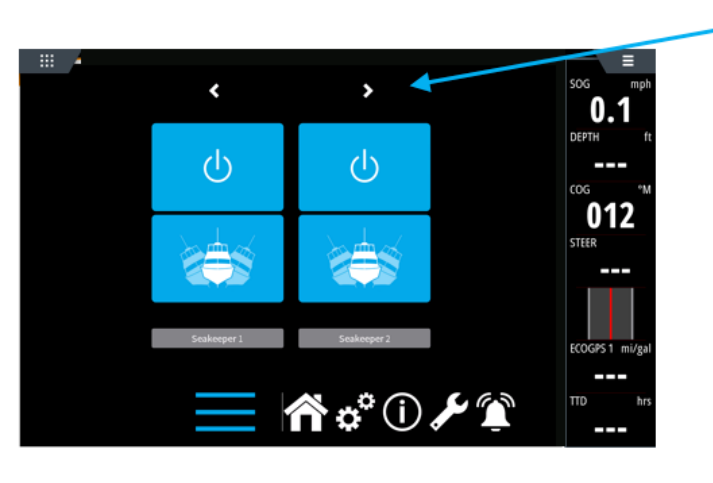

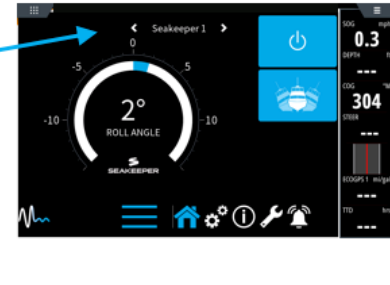

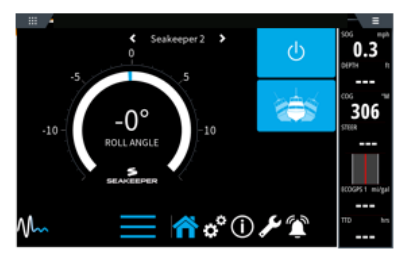

Figure 11: Multi-Seakeeper Home Page (left) Showing Seakeeper Toggle Arrows. Seakeeper 1 Home Page (top right). Seakeeper 2 Home Page (bottom right)

### TROUBLESHOOTING

- 1. If the Seakeeper app does not load onto the NAVICO MFD once connected, the following steps should be taken:
  - 1.1 Check physical cable connections at the back of the Seakeeper display, the MFD, and any connectors and hubs.
  - 1.2 Restart the MFD and cycle power to the Seakeeper.
  - 1.3 Update both the MFD and Seakeeper software to the most up-to-date versions.
- 2. For additional support call or email Seakeeper Technical Support at +1-240-718-6440 or <u>Support@seakeeper.com</u>.

| REVISION | DESCRIPTION OF CHANGES                                                                  | DATE      | APPROVED |
|----------|-----------------------------------------------------------------------------------------|-----------|----------|
| 2        | Included connection from Seakeeper to connection box.                                   | 14OCT2020 | DMF      |
| 3        | Updated to include all NAVICO Compatible Hardware:<br>SIMRAD, LOWRANCE, and B&G Systems | 05APR2021 | TSW      |